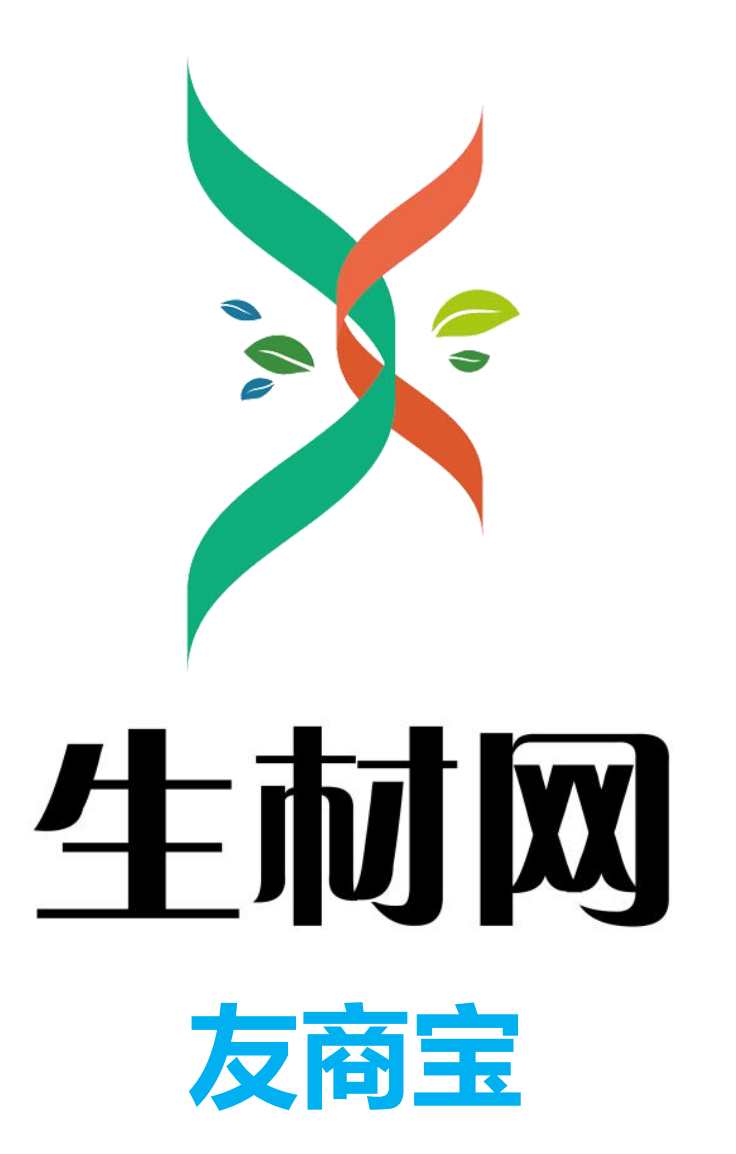

# 采购商操作手册

湖北省楚建易网络科技有限公司

2021年10月

## 一、登录

登录生材网,点击【采购商中心】

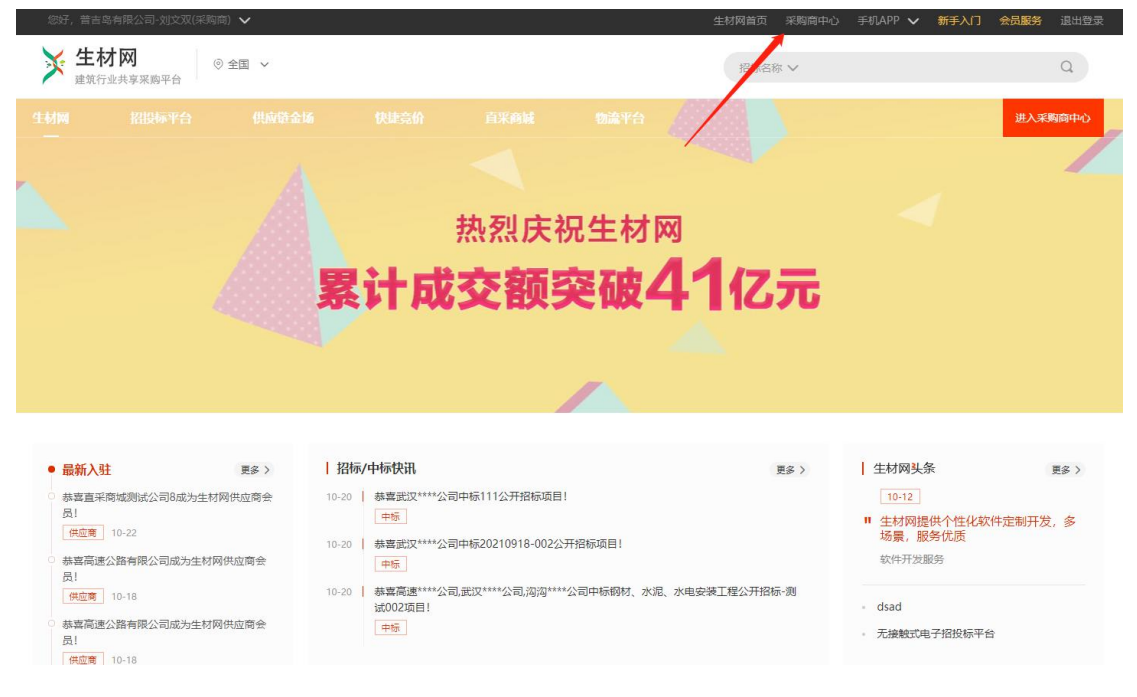

#### 进入【采购商中心】后,点击【招投标管理】

| <b>生材网</b> 一招投标平<br>建筑行业共享采购平 | <b>平台</b><br>平 合 |        |       | 采购商中心 | 招投标管理 商城管理 | 快捷竟价管理 | 物流管理 |
|-------------------------------|------------------|--------|-------|-------|------------|--------|------|
| 11. 通知待办                      | 待办事项             |        |       |       |            |        | 全部   |
| 通知待办                          |                  |        |       |       |            |        |      |
| 111 项目管理                      | Q                | 「世で    | E     | ¥.    |            |        |      |
| 我的项目                          | 开标志明             | 资审文件密钥 | 供应商准入 | 标书款确认 | 保证金确认      |        |      |
| ○ 招标管理                        |                  |        |       |       |            |        |      |
| 我的招标                          | Ĩ.               |        |       |       |            |        |      |
| 我的开标                          | 资审文件费确认          | 澄清落疑   |       |       |            |        |      |
| 收付款管理                         |                  |        |       |       |            |        |      |
| 招标统计                          | 进行中的招标           |        |       |       |            |        | 全部   |

### 二、通用设置功能

点击左侧【通用设置】,进入页面

| 111 通知時办      | 加入要求 维护分组 通知设置 委科美新的问识器 |                               |          |       |      |    |  |
|---------------|-------------------------|-------------------------------|----------|-------|------|----|--|
| 通知待办          | 3 加入要求,将作               | 0 m/kgs, HY52mm805-5592304454 |          |       |      |    |  |
| 111 项目管理      |                         |                               |          |       |      |    |  |
| 我的项目          | 序号                      | 激调的名称                         | 适用类制     | 激请追照要 | 状态   | 獨作 |  |
| 同 招标管理        | 1                       | 物资/设备采购供应商邀请品                 | 物资/设备采购  | 1     | 正在使用 | 编辑 |  |
| 我的招标          | 2                       |                               | 物性/设施租佣  |       | 待完善  | 编辑 |  |
| 1000TF8       | 3                       |                               | 带得分包     |       | 待兆蕗  | 编辑 |  |
| (A ( an an TR | 4                       |                               | 专业分包     |       | 得完美  | 编辑 |  |
| 4X158X E4E    | 5                       |                               | 施工总承包    |       | 待完善  | 病报 |  |
| 金 供应商资源年      | 6                       |                               | 设计/咨询/服务 |       | 待兆器  | 编辑 |  |
| 我的供应商         | 9                       |                               | 其他       |       | 得完善  | 编辑 |  |
| 供应商审批         |                         | /                             |          |       |      |    |  |
| 邀请供应商         | /                       |                               |          |       |      |    |  |
| 供应商评价         |                         |                               |          |       |      |    |  |
| 通用设置          |                         |                               |          |       |      |    |  |

# 1. 设置供应商加入条件 选择需要编辑的供应商类别,点击后方【编辑】按键

| 加入要求 维护  |                         |          |       |      |    |  |  |  |  |
|----------|-------------------------|----------|-------|------|----|--|--|--|--|
| 1 加入要求,非 | 0 加入表示、称作为邀请希約一部分发送物供应商 |          |       |      |    |  |  |  |  |
|          |                         |          |       |      |    |  |  |  |  |
| 序号       | 邀请给名称                   | 這用時的     | 邀请伯概要 | 状态   | 操作 |  |  |  |  |
| 1        | 物證/设备采购供应商邀请函           | 物资/设备采购  | 1     | 正在使用 | 编辑 |  |  |  |  |
| 2        |                         | 物资/设备租赁  |       | 待完善  | 编辑 |  |  |  |  |
| 3        |                         | 劳务分包     |       | 待完善  | 46 |  |  |  |  |
| 4        |                         | 专业分包     |       | 待完善  |    |  |  |  |  |
| 5        |                         | 施工总承包    |       | 待完善  | 编辑 |  |  |  |  |
| 6        |                         | 设计/咨询/服务 |       | 待完善  | 编辑 |  |  |  |  |
| 9        |                         | 其他       |       | 待完善  | 编辑 |  |  |  |  |

#### 编辑准入条件之后点击【确认】

|                    | 20个字,如:亲亲分包潮清朗                                                                                                    |
|--------------------|----------------------------------------------------------------------------------------------------|
|                    | no 1, 3, 1, Series of State (Series Heles)                                                                               |
| 适用类别:物资            | 大役無采购                                                                                                    |
| 加入要求:              |                                                                                                    |
|                    |                                                                                                    |
|                    |                                                                                                    |
|                    |                                                                                                    |
|                    |                                                                                                    |
|                    |                                                                                                    |
|                    |                                                                                                    |
|                    | 0 / 1000                                                                                                    |
|                    | 0 / 1000                                                                                                    |
| 附件:                | 0/1000<br>L传文件 ① 单个附件不超过100M.最多可上传8个附件支持jpg, png, jpeg, bmp, pdf, xls, xlsx, doc, docx, brt, zip, rar                    |
| Pb/4:              | 0/1000<br>1使文件 《单个附件不超过100M最多可上传9个附件支持pg, png, jpeg, bmp, pdf, xis, xisx, doc, docx, txt, zip, rar                       |
| 附件: -              | 0/1000<br>上传文件<br>④ 单个附件不避过100M最多可上传8个附件支持pg, png, jpeg, bmp, pdf, xis, xisx, doc, docx, txt, zip, rar<br>③ 供应商入库资料标题 曾注 |
| 附件: -              | 0 / 1000<br>上校文件 ① 単个期件不描述100M最多可上传8个期件支持pg, png, jpeg, bmp, pdf, xis, xisx, doc, docx, bxt, zip, rar<br>例 供血商入库资料标题     |
| 附件:                | 0/1000<br>上校文件                                                                                                    |
| 附件: -              | 0 / 1000<br>上位文件 ① 単个期件不超过100M最多可上榜8个期件支持jpg, png, jpeg, bmp, pdf, xfs, xfsx, doc, docx, brt, zip, rar<br>例 供加商入库资料标题    |
| )附件:<br>申请资料设置: 77 | 0 / 1000<br>上校文件 ① 単个附件不超过100M最多可上榜0个附件支持jpg, png, jpeg, bmp, pdf, xfs, xfsx, doc, docx, bxt, zip, rar<br>例 供血商入库资料标题    |

#### 2. 维护分组功能

#### 点击上方【维护分组】,可进入维护功能,如下图:

| <b>生材网 - 招投标平台</b><br>建筑行业共享采购平台                                                                                                    |                       | 采购商中心            | 招投标管理 商城管理 快速竞价管理 |
|----------------------------------------------------------------------------------------------------|-----------------------|------------------|-------------------|
| 副 通知待办 加入                                                                                                    | w 维护分组 通知设置 资料更新时间设置  |                  |                   |
| 通知待办                                                                                                    |                       | restars) es      | 計量的就分组 展开 イ       |
| 1111 项目管理                                                                                                    | 物资/设备租賃 (共计0个分组)      | en etc. and etc. | 批型的建分组 展开 >       |
| 我的项目                                                                                                    | 劳务分包 (共计 0 个分组)       | 60026940         | 批量的建分组 展开 ~       |
| ○ 招标管理                                                                                                    | <b>专业分包</b> (共计0个分组)  | (5508:5-941)     | 批量创建分组 展开 >       |
| 我的招标                                                                                                    | <b>施工总承包</b> (共计0个分组) | (1998):5-9-41    | 北風的部分組 展开 ~       |
| 我的开标                                                                                                    | 设计/咨询/服务(共计0个分组)      | ())減()) 相        | 毗風創建分組 展开 >       |
| 收付款管理                                                                                                    | <b>其他</b> (共计0个分组)    | (1)38(5) 41      | 批量创建分组 展开 ~       |
| Transformer and the second second sec |                       |                  |                   |

#### 点击【创建分组】或【批量创建分组】可在大类目之下创建分组,如下图:

| 加入要求 | 维护分组 | 通知设置 资料更新时间设置            |             |      |
|------|------|--------------------------|-------------|------|
|      |      | 物 <b>资/设备采购</b> (共计0个分组) | 创建分组 批量创建分组 | 展开 ~ |
|      |      | 物 <b>资/设备相馈</b> (共计0个分组) | 创建分组 批量创建分组 | 展开 ~ |
|      |      | 劳务分包 (共计 0 个分组)          | 创建分组 批量创建分组 | 展开 ~ |
|      |      | <b>专业分包</b> (共计 0 个分组)   | 创建分组 批量创建分组 | 展开 ~ |
|      |      | 施工总承包 (共计0个分组)           | 创建分组 批量创建分组 | 展开 ~ |
|      |      | <b>设计/咨询/服务</b> (共计0个分组) | 创建分组 批量创建分组 | 展开 ~ |
|      |      | <b>其他</b> (共计0个分组))      | 创建分组 批量创建分组 | 展开 ~ |

| 物资/设备采购(共计0个分组)        |         |   | 创建分组 批量创建分组 展开 ~ |
|------------------------|---------|---|------------------|
| 物资/设备租赁 (共计 0 个分组)     |         |   | 创建分组 批量创建分组 展开 ~ |
| <b>劳务分包</b> (共计 0 个分组) | 创建分组    | × | 创建分组 批量创建分组 展开 > |
| <b>专业分包</b> (共计 0 个分组) | 请输入分组名标 |   | 创建分组 批量创建分组 展开 ~ |
| 施工总承包 (共计0个分组)         | 取消 提交   |   | 创建分组 批量创建分组 展开 > |
| 设计/咨询/服务 (共计 0 个分组)    |         |   | 创建分组 批量创建分组 展开 ~ |
| <b>其他</b> (共计0个分组)     |         |   | 创建分组 批量创建分组 展开 ~ |

| <b>资/设备采购</b> (共计 0 个分组) | 批量创建分组            | ×     | 创建分组 机量的  |
|--------------------------|-------------------|-------|-----------|
| //设备租赁 (共计 0 个分组)        | 1 每行1个分组,每个分组名2~  | ·10个字 | 创建分组 批星创建 |
| <b>1包</b> (共计 0 个分组)     | 每行1个分组,每个分组名2~10个 | N字    | 创建分组 批量的  |
| <b>行包</b> (共计 0 个分组)     |                   |       | 创建分组 批量创建 |
| <b>总承包</b> (共计 0 个分组)    |                   |       | 创建分组 批量创造 |
| <b>/咨询/服务</b> (共计 0 个分组) | 取消                | 提交    | 创建分组 批星的  |
| 8 (共计 0 个分组)             |                   | _     | 创建分组 批星的  |

#### 3. 通知设置

该功能支持设置一个联系人来接受供应商入库的相关通知

| 加入要求 维 | 护分组 | 通知设置 资料更新时间设置<br>———————————————————————————————————— |      |
|--------|-----|-------------------------------------------------------|------|
|        |     | 可以支持设置一人来接受供应商入库的相关通知!                                |      |
|        |     | 遥知开关: 〇开启 〇 关闭                                        |      |
|        |     | 接收人:                                                  |      |
|        |     | 接收手机号:                                                |      |
|        |     |                                                       |      |
|        |     |                                                       | 返回保存 |

#### 4. 设置友商资料更新时间周期

该功能可设置供应商资料有效时间,时间到期后供应商需要重新提交资料进行入库申请

| 若要求供应商更新 | <del>3</del> 料,供应商资料到期后必须重新入 | 库    |      |      |
|----------|------------------------------|------|------|------|
| 入库有效期:   | 一年有效                         | 两年有效 | 三年有效 | 永久有效 |
|          |                              |      |      |      |

# 三、邀请供应商

点击左侧【邀请供应商】,进入【邀请供应商】页面

| 副 通知待办   | 邀请供应商        |       |      |     |
|----------|--------------|-------|------|-----|
| 通知待办     | <u>29</u>    |       | 04   | 05  |
| 副 项目管理   | 查找供应商 发送加入邀请 | 联系供应商 | 审批 录 | 込結果 |
| 我的项目     | 输入关键学,检索供应商  | 要素    |      |     |
| ○ 招标管理   |              |       |      |     |
| 我的招标     | 供应商名称        | 联系人   | 联系方式 |     |
| 我的开标     |              |       |      |     |
| 收付款管理    |              |       | °    |     |
| 🔁 供应商资源库 |              | *• C  |      |     |
| 我的供应商    |              | 没有找到林 |      |     |
| 供应商审批    |              |       |      |     |
| 邀请供应商 >  |              |       |      |     |
| 供应商评价    |              |       |      |     |

#### 输入想邀请供应商的公司名称,点击【发送邀请】

| 邀请供应商                        |             |                                                                                                    |       |  |  |  |
|------------------------------|-------------|----------------------------------------------------------------------------------------------------|-------|--|--|--|
| 201 02 02<br>直线用版网 22设202入邀请 | 03<br>联系供应商 | 04 05 元 205 元 205 . 205 元 205 . 205 . 205 | 6     |  |  |  |
| 逻套部例就账号 <b>搜索</b>            |             |                                                                                                    |       |  |  |  |
|                              |             |                                                                                                    | 共1条记录 |  |  |  |
| 供应商名称                        | 联系人         | 联系方式                                                                                                    | 操作    |  |  |  |
| 运营部测试账号                      | 補炜峰         | 15990269891                                                                                                    | 发起邀请  |  |  |  |
| 上一页 1 下一页 跳转到3 1 GO          |             |                                                                                                    |       |  |  |  |

#### 点击公司名称,可查看供应商详情

| <b>生材网 - 招投标</b><br>建筑行业共享采购号 | <b>华台</b><br>丹 台 |           |             | 采购商中心 | 招投标管理 | 商城管理 | 快捷竟价管理 |
|-------------------------------|------------------|-----------|-------------|-------|-------|------|--------|
| 11. 通知待办                      | 邀请供应商            |           |             |       |       |      |        |
| 通知待办                          | <u>29</u>        |           | 04          | 05    | 0     |      |        |
| 111 项目管理                      | 查找供应商 发送加入遨游     | 联系供应商     | 审批          | 录入结果  |       |      |        |
| 我的项目                          | 布吉岛有限公司          |           |             |       |       |      |        |
| ○ 招标管理                        |                  |           |             |       |       |      | 共1条记录  |
| 我的招标                          | 供应需合称            | 联系人       | 联系方式        |       |       | 操作   |        |
| 我的开标                          | 布吉岛有限公司          | 观文顺       | 13425842202 |       |       | 发起邀请 |        |
| 收付款管理                         |                  | 上一页 1 下一页 | 顾转登到: 1 GO  |       |       |      |        |
| 招标统计                          |                  |           |             |       |       |      |        |

点击【查看供应商系统】,可进入生材网信用系统

| ◎ 抵供应商 > 供应商详情        | -                                              |           |                     | Section of the local division of the local division of the local d |         |
|-----------------------|------------------------------------------------|-----------|---------------------|----------------------------------------------------------------------------------------------------|---------|
| and the second second |                                                |           |                     |                                                                                                    |         |
|                       |                                                | <b>«</b>  | S                   |                                                                                                    |         |
|                       |                                                |           |                     |                                                                                                    |         |
|                       |                                                | 布吉岛有      | 有限公司                |                                                                                                    |         |
|                       | Ц                                              | 关系人:刘文双 联 | 系方式: 13425844444    |                                                                                                    |         |
|                       |                                                | @历史中标次数:0 | ③参与投标次数:1           |                                                                                                    |         |
|                       |                                                |           |                     |                                                                                                    |         |
|                       | (t                                             | 拉商基本信息    | 历史中标/成交记录           |                                                                                                    | 查看供应商信用 |
|                       |                                                |           |                     |                                                                                                    |         |
|                       |                                                |           |                     |                                                                                                    |         |
| O 企业基本信息              | 1                                              |           |                     |                                                                                                    |         |
|                       | 公司规模:                                          |           | 注册资金: 1000.000万元    |                                                                                                    |         |
|                       | 企业类型:私营企业                                      |           | 纳税人类型:一般纳税人         |                                                                                                    |         |
|                       | 年营业额:                                          |           |                     |                                                                                                    |         |
|                       | 供应物资分类:                                        |           |                     |                                                                                                    |         |
|                       | 经营区域:北京                                        |           |                     |                                                                                                    |         |
|                       | 公司地址:北京 <b>-北京市-东城区</b>                        |           | 公司联系方式: 13425842202 |                                                                                                    |         |
| 王权严                   | 日元                                             | +         | Q                   |                                                                                                    | P.      |
| (1) 供应商信用数据           | 来源于生材网半百次第三万千百公开信息,怕                           | 大致店以供参考。( | (2) 18用数据每月3日更新,无数据 | 的快应陶桥住下月3日问步更新                                                                                                    | π       |
| ×                     | 布吉岛有限公司<br>联系人:刘文双 联系方式: 134<br>企业基本信息         | 2584444   |                     |                                                                                                    |         |
|                       | 企业注册资金: <b>0万元</b>                             |           | 企业类型:私营企业           |                                                                                                    |         |
|                       | 企业规模: -                                        |           | 企业成立年限: -           |                                                                                                    |         |
|                       |                                                | 企业        | v招投标                |                                                                                                    |         |
|                       | 累计中标次数: <b>0次</b> 中标率: 0%<br>累计报名次数: <b>3次</b> | )         | 累计中标金额: 0万万         | T                                                                                                    |         |
|                       |                                                |           |                     |                                                                                                    |         |

选择供应商类别

| 邀请供应商       |                |             |            |    |            |       |
|-------------|----------------|-------------|------------|----|------------|-------|
| <u>01</u> ( | 8 02<br>发送加入邀请 | 03<br>联系供应商 | 2 04<br>#批 |    | 05<br>录入结果 |       |
| 运营部则试账号     |                | 搜索          |            |    |            |       |
|             | 选择适用类别         | _           |            | ×  |            | 共1条记录 |
| e           | <b>H</b> (     | 物资/设备       | 采购         |    |            | 操作    |
| 這           |                |             |            |    |            | 发起邀请  |
|             |                |             | 取消         | 确定 |            |       |
|             |                |             |            |    |            |       |
|             |                |             |            |    |            |       |
|             |                |             |            |    |            |       |

#### 发送邀请函

| <u>邀请供应商</u> |                    |    |          |
|--------------|--------------------|----|----------|
| 01<br>100    | invitation         | 05 |          |
| 运营部测试环节      | · 确认发送给<br>运营部测试账号 |    |          |
|              | ——邀请应将包括——         |    | 共1条记录 操作 |
|              |                    |    | 发起激调     |
|              | 供应意加入要求 供应商单位储介    |    |          |
|              | 取消                 |    |          |
|              |                    |    |          |

# 四、查看审批状态

点击左侧【供应商审批】,可以查看所有审批中供应商状态

| <b>生材网</b> -招投标平<br>建筑行业共享采购平 | <b>2台</b> |           |             |                   |              | 采购商中    | 中心 招投标管理 | 商城管理 | 快捷竟价管理 |
|-------------------------------|-----------|-----------|-------------|-------------------|--------------|---------|----------|------|--------|
| 11. 通知待办                      | 供应商审批     |           |             |                   |              |         |          |      |        |
| 通知待办                          | 加入疗式      | ▶ 输入关键字   | : 供应商名称     | □ 已限制入库供应商 □ 资料已达 | 期 🗌 黑名单中的供应商 | 搜索清除    |          |      |        |
| 副 项目管理                        | 全部        | 2 記錄请(0)  | 待审核(0) 拒绝邀请 | 0) 审核通过(0) 审核不通过  | 0)           |         |          |      | 共0条记录  |
| 我的项目                          | 更新时间 🖡    | 邀请/申请时间 ♣ |             |                   |              |         |          |      |        |
| ○ 招标管理                        | 序号        | 加入状态      | 友商类别        | 供应商各称             | 加入方式         | 邀请/申请时间 | 最后审核时间   |      | 操作     |
| 我的招标                          |           |           |             |                   |              |         |          |      |        |
| 我的开标                          |           |           |             |                   |              |         |          |      |        |
| 收付款管理                         |           |           |             | •                 | 1            |         |          |      |        |
| 招标统计                          |           |           |             |                   | +            |         |          |      |        |
| 🙆 供应商资源库                      |           |           |             | 暂无审批列表            | ~            |         |          |      |        |
| 我的供应商                         |           |           |             |                   |              |         |          |      |        |

| 通知待办     | 加入方式 > 输入关键字     | :: 供应商名称       |                   | 搜索 清除     |                     |                     |       |
|----------|------------------|----------------|-------------------|-----------|---------------------|---------------------|-------|
| 111 项目管理 | 全部 已邀请(1)        | 待前核(1) 拒绝邀请(0) | (案核通过(0) 案核不通过(0) |           |                     |                     | 共1条记录 |
| 我的项目     | 更新时间 ♣ 邀请/申请时间 ♣ |                |                   |           |                     |                     |       |
| € 招标管理   | 序号 加入状态          | 友简类別           | 供应简名称             | 加入方式      | 邀请/申请时间             | 更新时间                | 提作    |
| 我的招标     | 1 • 待审核          | 物资/设备采购        | 這書部題試账号           | 邀请加入      | 2021-02-19 09:36:10 | 2021-02-19 09:38:22 | 审批    |
| 我的开标     |                  |                | 上一页 1 下一页         | 跳转到: 1 GC | C                   |                     |       |
| 收付款管理    |                  |                |                   |           |                     |                     |       |
| 🕾 供应商资源库 |                  |                |                   |           |                     |                     |       |
| 我的供应商    |                  |                |                   |           |                     |                     |       |
| 供应商审批 >  |                  |                |                   |           |                     |                     |       |
| 邀请供应商    |                  |                |                   |           |                     |                     |       |

#### 供应商接受邀请后,该供应商会出现在【待审核】分类中

#### 根据供应商提交的入库资料,点击【审核通过】或【审核不通过】

|      | 入库援权委托书: ◎ 微信图片 20210208154846.jpg 下載 预览<br>④ 1                                         |
|------|-----------------------------------------------------------------------------------------|
| 亩批结果 |                                                                                         |
|      | 供应商初始等级: 请选择初始等级 🗸                                                                      |
|      | 供应商分组:                                                                                  |
|      | 审批文件: 上传文件 《 单个粥件不超过100M,最多可上传8个粥件,支持jpg、png、jpeg、bmp、pdf、xis、xisx、doc、docx、bxt、zip、rar |
|      | 取消                                                                                      |

# 五、查看已成功入库供应商信息

点击左侧【我的供应商】按键,可以使用【全部供应商】和【分类供应商】两种模式查看已 成功入库的供应商

| <b>二</b> 通知待办 | 全部供应商                                                                       | 立商  |
|---------------|-----------------------------------------------------------------------------|-----|
| 通知待办          | <mark>勤赏/设备采购</mark> 物壳/设备程质 芬务分包 专业分包 施工总承包 设计/咨询/服务 其他                    |     |
| 副 项目管理        | 不願分遣メ                                                                       |     |
| 我的项目          | 供血菌状态         マ         供血菌状态          協力         協力         協力             |     |
| ○ 招标管理        | 加利润● 等级 ● 共和元素 (1999年) 日本                                                   | 立向  |
| 我的招标          | 序号 供应商名称 状态 供应商等级 供应商类组 所在分词 <sup>平</sup> 台中标次数/经 联系人 联系方式 加入时间 操           | n=  |
| 我的开标          | 1 中国 (県売) 料粧運送物限公司 合作中 A 物語/必備采用 5次/17次 0次/0次 開時編 15990269991 2021-02-19 第4 | ÷ ± |
| 收付款管理         | 上一页 1 下一页 朝朝刻: 1 60                                                         |     |
| 招标统计          |                                                                             |     |
| 🔁 供应商资源库      |                                                                             |     |
| 我的供应商         |                                                                             |     |

#### 可以点击右上角【导出供应商】按键,导出友商详情表格

| <b>生材网</b> -招投标平<br>建筑行业共享采购号 | <b>平台</b><br>平台 |       |           |             |              | 采购商中心 | 招投标管理 | 商城管理 | 快捷竞价管理 |
|-------------------------------|-----------------|-------|-----------|-------------|--------------|-------|-------|------|--------|
| 二記 通知待办                       | 全部供应商 分         | 类供应商  |           |             |              |       |       |      | 导出供应简  |
| 通知待办                          | 输入关键字:供应的       | 等各称   | □黒名単中的供应商 | 搜索 清除       |              |       |       |      |        |
| 副 项目管理                        | 序号              | 供应商名称 | 供应商类别     | 平台中标次数/投标次数 | 本单位中标次数/投标次数 | 联系人   | 联系方式  |      | 操作     |
| 我的项目                          |                 |       |           |             |              |       |       |      |        |
| 招标管理                          |                 |       |           |             |              |       |       |      |        |
| 我的招标                          |                 |       |           | · 📃         |              |       |       |      |        |
| 我的开标                          |                 |       |           |             |              |       |       |      |        |
| 收付款管理                         |                 |       |           | 没有找到相关内容    |              |       |       |      |        |
| 招标统计                          |                 |       |           |             |              |       |       |      |        |
| 🙆 供应商资源库                      |                 |       |           |             |              |       |       |      |        |

我的供应商 >

#### 点击【查看】,可查看供应商类别

|          | 1/设备采购 物资/设备租金 | <b>a</b> : | 劳务分包  | 专业分包 施工总承 | 包 设计/咨询/服务 | 其他              |                   |     |       |      |       |
|----------|----------------|------------|-------|-----------|------------|-----------------|-------------------|-----|-------|------|-------|
| 不限       | 3分组 ✓          |            |       |           |            |                 |                   |     |       |      |       |
| 共应常      | 新状态 🗸 供应商等级    | ~          | 输入供应商 | 络称        | 搜索 清除      |                 |                   |     |       |      |       |
|          | 司♣ 等级♣         |            |       |           |            |                 |                   |     | 共1祭记录 | 维护分组 | 导出供应商 |
| 入时       |                |            |       |           |            |                 |                   |     |       |      |       |
| 入时<br>序号 | 供应商名称          | 状态         | 供应商等级 | 供应商类别     | 所在分组       | 平台中标次数)<br>投标次数 | /本单位中标次数/投<br>标次数 | 联系人 | 联系方式  | 加入时间 | 操作    |

#### 点击右下角【查看供应商系统】,可进入生材网信用系统

| 中[ | 国 (果売) 科技集团有限公司                         | 平台中标         | 本单位中标        |
|----|-----------------------------------------|--------------|--------------|
| ×  | 联系人: 韩纬峰                                | 5次 / 参与投标17次 | 0次 / 参与投标 0次 |
|    |                                         |              |              |
|    | 供应商类别:物资/设备采购                           |              |              |
|    | 加入时间: 2021-02-19 09:36:10               |              |              |
|    | 所在分组:                                   |              |              |
|    | 供应商状态:合作中 操作记录                          |              |              |
|    | 供应商等级:A                                 |              |              |
|    | 备注:                                     |              |              |
|    | 入库授权委托书: 🤏 微信图片 20210208154846.jpg 下載 🎊 | 5            |              |

| · 生材网 - 1<br>建筑行业共享          |                                                                                                    |                                                   |     |
|------------------------------|----------------------------------------------------------------------------------------------------|---------------------------------------------------|-----|
| EqXI                         | (山山)                                                                                                    |                                                   |     |
|                              |                                                                                                    |                                                   |     |
|                              |                                                                                                    |                                                   |     |
| <ol> <li>(1)供应商信用</li> </ol> | 用数据来源于生材网平台及第三方平台公开信息,相关数据仅供                                                                               | 参考。(2)信用数据每月3日更新,无数据的供应商将在下月3日同步更新                |     |
| <ul> <li>(1)供应商信用</li> </ul> | 用数据来源于生材网平台及第三方平台公开信息,相关数据仅供行                                                                              | 参考。(2)信用数据每月3日更新,无数据的供应商将在下月3日同步更新                |     |
| 3 (1)供应商信用                   | B数据来源于生材网平台及第三方平台公开信息,相关数据仅供作<br>中国(果壳)科技集团有限公司<br>联系人: 韩炜峰  联系方式: 15990269891                             | 参考。(2)信用数据每月3日更新,无数据的供应商将在下月3日同步更新                | (() |
| (1) 供应商信/                    | 围数据来源于生材网平台及第三方平台公开信息,相关数据仅供<br>中国(果壳)科技集团有限公司<br>联系人:韩炜峰 联系方式:15990269891                                 | 参考。(2)信用数据每月3日更新,无数据的供应简将在下月3日同步更新                | ((( |
| <ul> <li>(1)供应商信用</li> </ul> | 取 期 来 源 于 生 材 网 平 台 及 第 三 方 平 台 公 开 信 息 、 相 关 数 据 仅 供<br>中 国 (果 売) 科 技 集 図 有 限 公 司<br>联 系 人 :              | 参考。(2)信用数据每月3日更新,无数据的供应商将在下月3日同步更新                |     |
| (1)供应商信/                     | I政調業源于生材网平台及第三方平台公开信息,相关数据仅供<br>中国(果売)科技集团有限公司<br>联系人: 韩炜峰 联系方式: 15990269891<br>企业基本信息<br>企业注册资金: 0.0000万元 | 参考。(2)信用数据每月3日更新,无数据的供应商将在下月3日同步更新<br>企业类型:股份合作企业 |     |

# 六、对已成功入库供应商进行评价和管理

该功能可对已成功入库供应商进行评价和管理

| 11. 通知待办 | 供应商评价     |          |              |       |          |          |    |     |      |       |
|----------|-----------|----------|--------------|-------|----------|----------|----|-----|------|-------|
| 通知待办     | 物资/设备采购 * | 物资/设备租赁  | 劳劳分包 专业分包    | 施工总承包 | 设计/咨询/服务 | 其他       |    |     |      |       |
| 副 项目管理   | 供应商等级 🗸 🗸 | 不良记录情况 > | · 输入关键字:供应简名 | 部     |          | 搜索       | 清除 |     |      |       |
| 我的项目     |           |          |              |       |          |          |    |     |      | 共0条记录 |
| ○ 招标管理   | 评价等级      |          |              | 供应商名称 |          |          |    | 已评价 | 不良记录 | 摄作    |
| 我的招标     |           |          |              |       |          |          |    |     |      |       |
| 我的开标     |           |          |              |       |          |          |    |     |      |       |
| 收付款管理    |           |          |              |       | *        | 1,       |    |     |      |       |
| 招标统计     |           |          |              |       |          | <u> </u> |    |     |      |       |
| 🕒 供应商资源库 |           |          |              |       | 没有找到相关   | €内容∽     |    |     |      |       |
| 我的供应商    |           |          |              |       |          |          |    |     |      |       |
| 供应商审批    |           |          |              |       |          |          |    |     |      |       |
| 邀请供应商    |           |          |              |       |          |          |    |     |      |       |
| 供应商评价 >  |           |          |              |       |          |          |    |     |      |       |

点击【编辑】按键,可对供应商进行评价管理,如有不良记录也可编辑添加

| 供应商评价            |                                     |     |        |      |
|------------------|-------------------------------------|-----|--------|------|
| 物资/设备采购          | 物资/设备租赁 劳劳分包 专业分包 施工总承包 设计/咨询/服务 其他 |     |        |      |
| 供应商等级 イ          | 不良记录情况 ✓ 輸入关键字:供应向名称 授業 清除          |     |        |      |
|                  |                                     |     |        | ж    |
| 评价等级             | 供应陶名称                               | 已评价 | 不良记录   | 操作   |
| A                | 中国(栗壳)科技集团有限公司                      | 0   | 0      | 编辑   |
| THE PARTY OF THE |                                     |     |        |      |
|                  | 供应面等级: A 🗸                          |     |        |      |
|                  | 评价记录:                               |     |        |      |
|                  | 不良记录: 新增不良记录                        |     |        |      |
|                  |                                     |     |        |      |
|                  |                                     |     |        | 早友   |
|                  |                                     |     | 100000 | 1513 |